1

### 00:00:09,200 --> 00:00:19,833

Benvenuti al tutorial Pago in Rete, un servizio online a cui è possibile accedere tramite il sito del Ministero dell'Istruzione.

## 2

### 00:00:19,900 --> 00:00:59,800

Cliccando infatti su argomenti, servizi e poi servizi e selezionando "Pago in Rete", si arriva alla pagina introduttiva di sintesi del servizio cliccando su "Vai al Servizio" Accederemo all'area di nostro interesse, Pago in Rete è la piattaforma creata dal Ministero dell'Istruzione per permettere a tutte le famiglie di effettuare pagamenti elettronici di contributi, assicurazione alunni, mensa, viaggi di istruzione o anche contributi volontari.

## 3

#### 00:01:00,000 --> 00:01:30,166

Attraverso la PagoPA, che è un sistema di gestione dei pagamenti elettronici messo a punto dall'Agenzia per l'Italia Digitale o Agid per rendere più semplici e trasparenti i pagamenti verso la pubblica amministrazione.

Grazie al tracciamento telematico si potrà anche accedere alla propria pagina personale e verificare in ogni momento le ricevute dei pagamenti, scaricando i documenti per fini fiscali.

#### 4

#### 00:01:30,266 --> 00:02:05,800

Il sistema Pago in Rete può essere usato sia dalle famiglie per i pagamenti relativi all'ambito scolastico, sia dai singoli cittadini per effettuare versamenti al Ministero dell'Istruzione.

Per procedere con le operazioni di pagamento bisogna prima effettuare la registrazione e l'accesso e disporre di un'identità digitale SPID, della carta di identità elettronica o, in alternativa di eIDAS, cioè un'identità digitale rilasciata da un altro Paese europeo.

#### 5

#### 00:02:05,866 --> 00:02:36,166

In questa pagina iniziale sarà inoltre possibile visionare e/o scaricare documenti molto utili, come ad esempio l'infografica del servizio con sintetica descrizione delle sue caratteristiche, il manuale dei pagamenti scolastici dove troverete puntuali istruzioni su come effettuare i diversi pagamenti e infine il manuale dei pagamenti elettronici verso l'amministrazione.

6

### 00:02:36,266 --> 00:02:40,866

Vediamo adesso come accedere al servizio Pago in Rete.

### 7

#### 00:02:40,933 --> 00:03:29,000

Abbiamo visto in precedenza che per procedere con le operazioni di pagamento bisogna prima effettuare la registrazione e l'accesso e quindi disporre o di una identità digitale SPID o di una carta di identità elettronica o, in alternativa, di una identità digitale rilasciata da un altro paese europeo.

Per accedere al servizio clicchiamo su "Accedi".

Accederemo così alla maschera di Login, dove sarà possibile accedere al servizio Pago in rete inserendo username e password oppure accedendo con i sistemi predetti, ossia SPID, CIE oppure eIDAS.

### 8

## 00:03:29,100 --> 00:04:00,200

Il sistema di accesso di Pago in Rete è stato modificato a partire da ottobre 2021, chi prima possedeva user name password e utilizzava regolarmente registrati tramite il sito del Ministero dell'Istruzione, non può più utilizzare quelle credenziali a meno che non faccia parte di alcune categorie particolari come personale amministrativo, personale scolastico, studenti che devono accedere a servizi specifici e utenti abilitati. SIDI.

9

#### 00:04:00,200 --> 00:04:11,133

Per chi non rientra in nessuna di queste categorie, la registrazione dovrà necessariamente avvenire eseguendo l'accesso, usando lo SPID o la CIE.

### 10

## 00:04:11,200 --> 00:04:27,833

Per chi utilizza lo SPID. Basterà quindi cliccare sul pulsante "Entra con SPID" e nel menu a tendina che si aprirà si potrà selezionare il servizio con cui è stata creata l'identità digitale.

#### 11

### 00:04:27,900 --> 00:05:35,466

Per poter utilizzare il servizio, quindi, si dovrà effettuare l'accesso.

Si potrà effettuare l'accesso, come abbiamo detto in precedenza, con le credenziali SPID, inserendo il proprio nome utente e la password, oppure inquadrando il QR Code generato con l'apposita applicazione da

smartphone. In caso di primo accesso sarà inoltre necessario confermare i propri dati. Una volta effettuato l'accesso si accederà a questa schermata.

In questa schermata si potrà scegliere fra "Vai a pago in rete, scuole" oppure a "Vai a pago in rete, ministero".

Cliccando sul primo pulsante si potranno effettuare versamenti volontari, gestire i consensi per la ricezione delle notifiche in merito alle transazioni e visualizzare i pagamenti da effettuare.

Il secondo pulsante, invece, riporterà esclusivamente ad un modulo di ricerca per filtrare i pagamenti che possono essere in stato eseguibile, pagato, in attesa di ricevuta o annullato.

## 12

00:05:35,533 --> 00:07:55,566

Scegliamo ora di accedere a vai a Pago in rete scuole.

Se si vuole effettuare un versamento volontario a una scuola della propria regione, basterà cliccare sulla relativa scheda. In questa scheda potremo effettuare un versamento volontario.

In questa pagina si potrà effettuare la ricerca della scuola di nostro interesse, sia tramite ricerca per regione sia tramite codice meccanografico. Il secondo, ossia il codice meccanografico, è un codice univoco, lo ricordiamo, che identifica le scuole sul territorio italiano. Se non si dispone di questo identificativo si può utilizzare il portale del Miur chiamato la Scuola in Chiaro, altrimenti si potrà utilizzare la ricerca per regione.

Selezioniamo la ricerca per regione individuando la nostra regione di residenza, la nostra provincia e il nostro Comune.

Il portale ci restituirà una lista di tutte le scuole che aderiscono al servizio PagoPA con codice meccanografico, denominazione della scuola e l'indirizzo della sede. Sfogliando la lista si potrà quindi identificare facilmente quella a cui effettuare il versamento.

Una volta trovata la scuola, si dovrà cliccare sulla lente di ingrandimento sotto la colonna azioni. Questa schermata riporterà i dati della scuola, ma in aggiunta saranno visibili le indicazioni sul pagamento, come ad esempio la causale che potrà essere un contributo scolastico, il beneficiario, ossia la scuola, la data di scadenza per il pagamento, l'importo e sotto la colonna azioni, il pulsante per il versamento.

# 13

## 00:07:55,633 --> 00:08:31,033

Dopo aver verificato che tutte le informazioni sono corrette, premendolo si accederà al modulo di pagamento per continuare occorrerà inserire i dati dell'alunno o di chi sta effettuando il versamento, scrivendo il codice fiscale, il nome e il cognome e aggiungendo nel riquadro Note dettagli aggiuntivi qualora lo si ritenga necessario.

Una volta ricontrollata la correttezza dei dati inseriti, si dovrà cliccare su effettua il pagamento in basso a sinistra.

14

### 00:08:31,133 --> 00:09:06,233

A questo punto, per fare il pagamento online si dovrà cliccare su Procedi con il pagamento immediato oppure si potrà cliccare su Scarica documento di pagamento.

Se invece si preferisce effettuare il pagamento, recandosi quindi con un documento cartaceo in una ricevitoria, un tabaccaio o ATM di banche aderenti, selezionando la prima voce, il sistema chiederà come si intende pagare e si potrà scegliere fra carta di credito, debito, conto corrente o altri metodi di pagamento.

15

## 00:09:06,300 --> 00:09:34,800

Scegliendo carta di credito o debito si potranno inserire tutti i dati della carta quindi nome e cognome del titolare, numero della carta di credito, la scadenza e il codice di verifica che si trova sul retro della carta.

Inseriti tutti i dati, basterà cliccare su "Continua" per completare la transazione. In base alle impostazioni bancarie potrebbe inoltre essere necessario dover eseguire procedure aggiuntive di verifica a due fattori.

16

## 00:09:34,866 --> 00:09:48,700

Cliccando invece su "conto corrente" si dovrà scegliere la banca presso cui si possiede il conto. Qualora non comparisse nella lista fornita, sarà possibile richiedere assistenza in merito per altri metodi di pagamento.

17

## 00:09:48,700 --> 00:09:59,233

Infine sarà disponibile una lista dei metodi alternativi e basterà selezionare quello che si preferisce per continuare la procedura di pagamento sul sistema scelto.

18

## 00:09:59,333 --> 00:10:14,000

In alcuni casi potrebbero essere previsti sovrapprezzi, come nel caso di PayPal, dove c'è una commissione da pagare. L'importo massimo dovuto in questi casi è comunque indicato direttamente sotto il logo del servizio.

19

## 00:10:14,100 --> 00:10:36,500

Torniamo adesso sull'home page del sistema Pago in Rete e accediamo all'area riservata. All'interno dell'area riservata. Sarà possibile gestire e verificare i propri dati personali, gestire il profilo e visualizzare lo storico degli accessi e degli eventi a cui si ha partecipato.

## 20

## 00:10:36,600 --> 00:11:17,900

Il sistema Pago in Rete può essere utilizzato anche per effettuare versamenti per i diritti di segreteria, indispensabili quando si effettua un'iscrizione a un concorso tenuto dal Ministero dell'Istruzione.

La procedura è ovviamente soggetta ai bandi indetti dal Miur. Per verificare la presenza di concorsi bisognerà quindi accedere utilizzando le credenziali SPID e, una volta entrati nella propria area riservata, dove siamo attualmente, si potranno vedere tutte le comunicazioni di servizio, tra cui anche concorsi ordinari e straordinari eventualmente indetti.